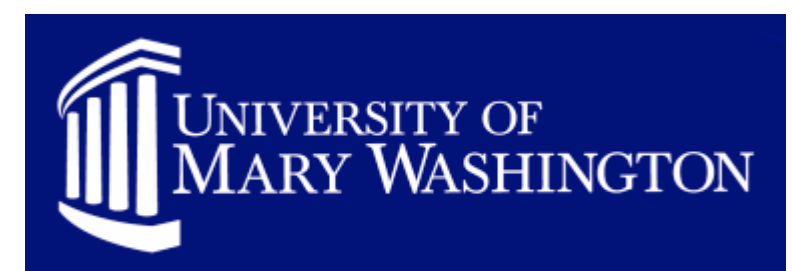

# HIRING SUPERVISOR/MANAGER'S USER GUIDE

| Introduction                                     | 2  |
|--------------------------------------------------|----|
| Your Web Browser                                 | 2  |
| Security of Applicant Data                       | 2  |
| General Tips                                     | 3  |
| Getting Started                                  | 4  |
| Creating Position Description Requests & Posting |    |
| Supplemental Documentation                       | 8  |
| Searching Existing Position Descriptions         |    |
| Searching Position Descriptions                  |    |
| Viewing Applicants To Your Postings              | 16 |
| Viewing and Printing Applications                | 17 |
| Viewing and Printing Documents                   |    |
| Administrative Functions                         | 20 |
| Logging Out                                      |    |

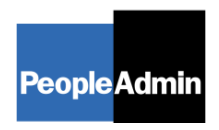

PeopleAdmin, Inc. 818 Congress Suite 1800 Austin, TX 78701 Toll Free: 888.409.3535

#### INTRODUCTION

Welcome to The University of Mary Washington Online Employment Application System. The Office of Human Resources implemented this system in order to automate many of the paper-driven aspects of the employment application process.

You will use this system to:

- Create and submit Recruitment Postings to HR;
- View Applicants to your Postings;
- Update applicant information during the search process; and
- Modify or create Employee Work Profiles.

The system is designed to benefit you by facilitating:

- Faster processing of employment information;
- Up-to-date access to information regarding all of your Postings; and
- More detailed screening of Applicants' qualifications before they reach the interview stage;

The HR department has provided these training materials to assist with your understanding and use of this system. Contact Paula Wilder at <u>pwilder@umw.edu</u> or 540-654-2285 to schedule careers training.

#### Your Web Browser

The Employment Application System is designed to run in a web browser over the Internet. The system supports new browser versions of Firefox and Internet Explorer 8.0 and above. However some of the older browser versions are less powerful than newer versions, so the appearance of certain screens and printed documents may be slightly askew. Please notify the system administrator of any significant issues that arise.

The site also requires you to have Adobe Acrobat Reader installed. This is a free download available at <u>www.Adobe.com</u>.

It is recommended that you do not use your browser's Back, Forward or Refresh buttons to navigate the site, or open a new browser window from your existing window. This may cause unexpected results, including loss of data or being logged out of the system. Please use the navigational buttons within the site.

The site is best viewed in Internet Explorer 8.0 and above.

#### **Security of Applicant Data**

To ensure the security of the data provided by applicants, **the system will automatically log you out after 60 minutes if it detects no activity.** However,

anytime you leave your computer we strongly recommend that you save any work in progress and Logout of the system by clicking on the logout link located on the bottom of the left menu.

## **General Tips**

As you are completing the information that gets your search underway, please remember:

- Don't use the Back / Forward buttons in your browser; use the
   << RETURN TO PREVIOUS and CONTINUE TO NEXT PAGE >> buttons to move back and forward.
- Make sure that you save your information often. Click on the

**SAVE AND STAY ON THIS PAGE** button to save your information. Click on the

**CONTINUE TO NEXT PAGE >>** button to move to the next page once you have saved your information.

- Fields with an Asterisk (\*) are required; if you do not include information in the field, an error message will appear and you will be required to complete it before you will be able to move forward.
- VERY IMPORTANT: A Position Description is <u>Not Saved</u> until after you have selected one of the following: Click Save and Stay on this Page. (Note: This will save the Position Description/Posting form in your Pending Actions) or Click Action Submitted to HR for Initial Review. At the end of your form, the

Click **Action Submitted to HR for Initial** Review. At the end of your form, the final step of the process is completed by clicking Confirm on the final summary page.

If you log out or click a link on the left side before completing these steps, none of the information you have edited will be saved.

# After entering the correct URL (https://careers.umw.edu/hr), the login screen for the system will appear:

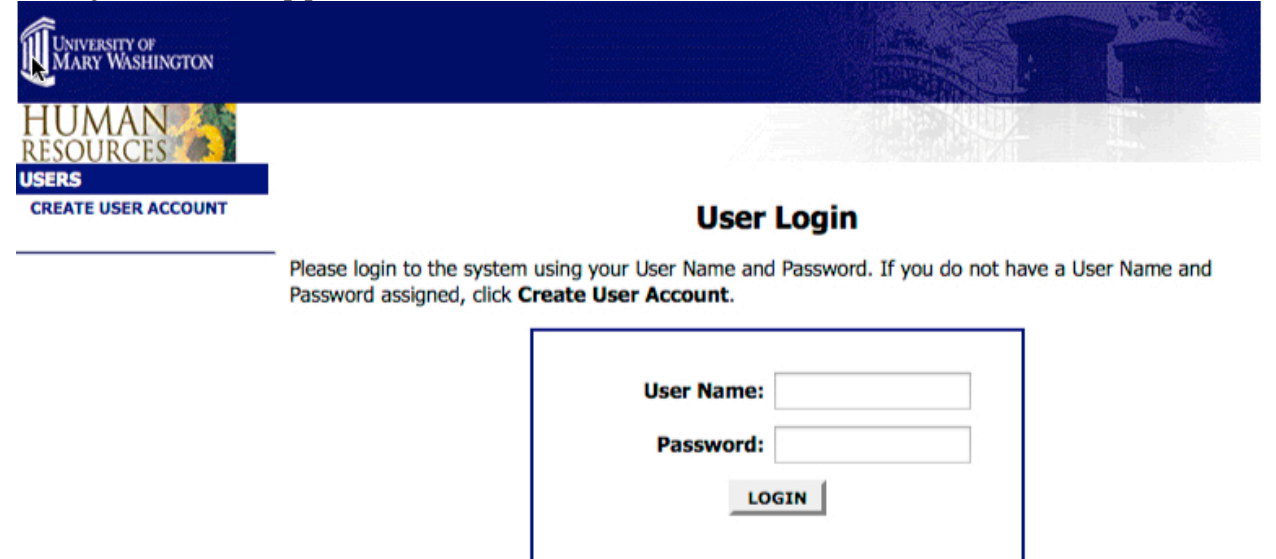

**If you do not have a User ID:** Before you may enter the site for the first time, you must create your own account.

You are about to log in to a secure system. When you are finished, please click **Logout** to ensure that others with access to your computer cannot view the information in the system.

1. Click on the **Create User Account** link on the left side of the screen.

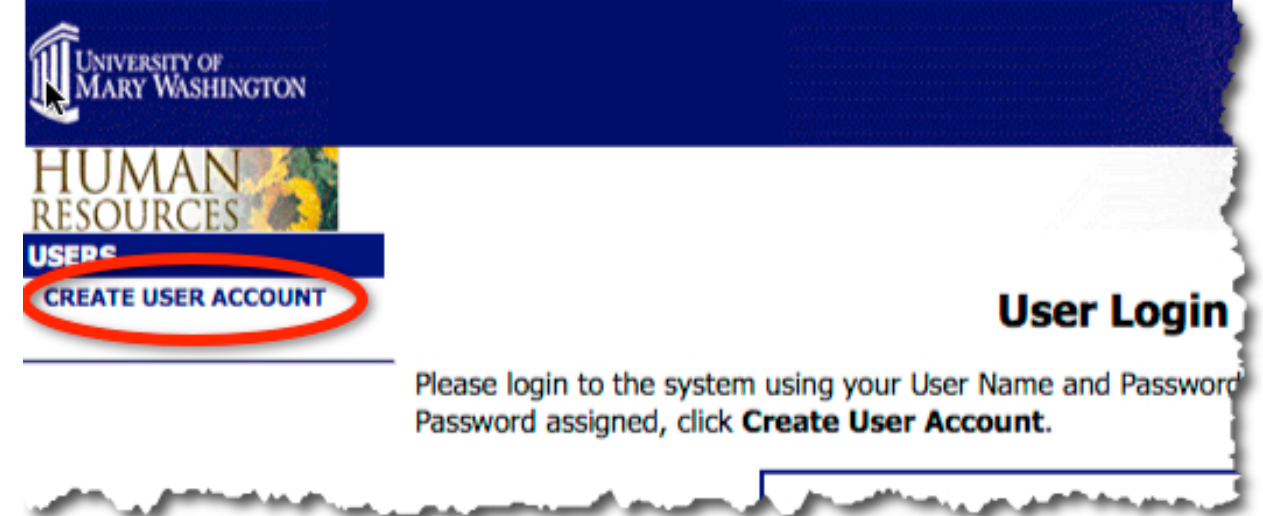

2. Enter a **user name** and **password**, along with the rest of the requested information:

| mor mation.                      |                                                                                                    |
|----------------------------------|----------------------------------------------------------------------------------------------------|
| 🕹 UMW User Site - Mozil          | a Firefox                                                                                                    |
| <u>File Edit View History</u>    | Bookmarks Tools Help                                                                                                    |
| University of<br>Mary Washington |                                                                                                    |
| HUMAN<br>RESOURCES               |                                                                                                    |
| CREATE USER ACCOUNT              | Create User                                                                                                    |
|                                  | Users can submit a user account to HR for approval and will be notified by HR if the account has been<br>approved. Please fill in the following information to create your account. Click the cancel button to return<br>to the login page.              |
|                                  | *Required information is denoted with an asterisk.                                                                                                    |
|                                  | Create User                                                                                                    |
|                                  | Username<br>Must be between 6 and<br>20 characters                                                                                                    |
|                                  | Password<br>Must be between 6 and<br>20 characters                                                                                                    |
|                                  | * Confirm Password                                                                                                    |
|                                  | * First Name:                                                                                                    |
|                                  | * Last Name                                                                                                    |
|                                  | Employee ID                                                                                                    |
|                                  | Title                                                                                                    |
|                                  | Phone Number/extension                                                                                                    |
|                                  | * Emai                                                                                                    |
|                                  | Not Selected Selected                                                                                                    |
|                                  | <ul> <li>* Division/Department:</li> <li>Academic Affairs</li> <li>Academic Services</li> <li>Advancement</li> <li>Advancement</li> <li>AEC - Operating</li> <li>Alumni Relations</li> <li>Annual Giving</li> <li>Anthropology and Sociolog ♥</li> </ul> |
|                                  | User Status                                                                                                    |
|                                  | Submit for Approval                                                                                                    |
|                                  | CANCEL CONTINUE                                                                                                    |
|                                  |                                                                                                    |

- 3. Please write down your user name and password. You will need them each time you log in to the system.
- 4. After completing this form, click **Continue**, and you will be asked to review your information.
- 5. After you have reviewed your information, click **Submit**.
- 6. Your request will then be sent to the Human Resources Department, who will approve or deny your account.

Once HR notifies you that your request has been accepted, you will be able to log in to the system with your user name and password.

If you already have a User ID: Log in using your credentials.

**If you forgot your User ID:** If you have forgotten your user name or password, please contact Human Resources at 540-654-1211.

When you are ready to enter or modify a Position Description and / or to Request Recruitment:

1. From the Careers site, click **Begin New Action** on the left navigation bar.

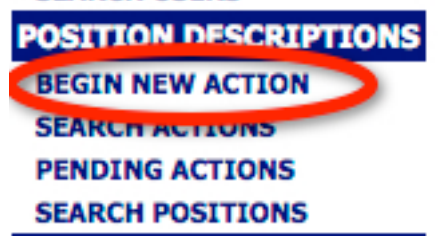

2. Select the appropriate **Action** (New / Modify) for the type of Position (Wage, Prof / Admin Faculty, Teaching Faculty).

| New Classified/Wage Position and Request<br>RecruitmentREQUEST RECRUITMENT10Modify Classified/Wage Position and Request<br>RecruitmentREQUEST RECRUITMENT20Start ActionREQUEST RECRUITMENT20New Classified/Wage PositionCREATE A NEW EMPLOYEE WORK<br>PROFILE (EWP)30Modify Classified/Wage PositionMODIFY/UPDATE AN EMPLOYEE WORK<br>PROFILE (EWP)30Modify Classified/Wage PositionMODIFY/UPDATE AN EMPLOYEE WORK<br>PROFILE (EWP)40New Prof/Admin Faculty Position and Request<br>RecruitmentREQUEST RECRUITMENT50Start ActionREQUEST RECRUITMENT60Modify Prof/Admin Faculty Position<br>Start ActionREQUEST RECRUITMENT60Modify Prof/Admin Faculty Position<br>Start ActionREQUEST RECRUITMENT60Modify Prof/Admin Faculty Position<br>Start ActionREQUEST RECRUITMENT60Modify Prof/Admin Faculty Position<br>Start ActionREQUEST RECRUITMENT60Modify Prof/Admin Faculty Position<br>Start ActionREQUEST RECRUITMENT60New Prof/Admin Faculty Position and Request<br>RecruitmentREQUEST RECRUITMENT90Start ActionREQUEST RECRUITMENT100Start ActionREQUEST RECRUITMENT100Start ActionCREATE A NEW POSITION DESCRIPTION110New Teaching Faculty Position<br>Start ActionCREATE A NEW POSITION DESCRIPTION110New Teaching Faculty Position<br>Start ActionMODIFY/UPDATE A POSITION<br>DESCRIPTION120 | Action                                                                        | Description                                     | Display<br>Order |     |
|----------------------------------------------------------------------------------------------------|-------------------------------------------------------------------------------|-------------------------------------------------|------------------|-----|
| Modify Classified/Wage Position and Request<br>RecruitmentREQUEST RECRUITMENT20Start ActionCREATE A NEW EMPLOYEE WORK<br>PROFILE (EWP)30Modify Classified/Wage PositionCREATE A NEW EMPLOYEE WORK<br>PROFILE (EWP)30Modify Classified/Wage PositionMODIF/JUPDATE AN EMPLOYEE WORK<br>                                                                                                    | New Classified/Wage Position and Request<br>Recruitment<br>Start Action       | REQUEST RECRUITMENT                             | 10               |     |
| New Classified/Wage PositionCREATE A NEW EMPLOYEE WORK<br>PROFILE (EWP)30Modify Classified/Wage PositionMODIFY/UPDATE AN EMPLOYEE WORK<br>PROFILE (EWP)40Start ActionMODIFY/UPDATE AN EMPLOYEE WORK<br>PROFILE (EWP)40New Prof/Admin Faculty Position and Request<br>Request Recruitment<br>Start ActionREQUEST RECRUITMENT<br>REQUEST RECRUITMENT50Modify Prof/Admin Faculty Position and<br>                                                                                                    | Modify Classified/Wage Position and Request<br>Recruitment<br>Start Action    | REQUEST RECRUITMENT                             | 20               | 192 |
| Modify Classified/Wage PositionMODIFY/UPDATE AN EMPLOYEE WORK<br>PROFILE (EWP)40Start ActionREQUEST RECRUITMENT50New Prof/Admin Faculty Position and<br>Request Recruitment<br>Start ActionREQUEST RECRUITMENT50Modify Prof/Admin Faculty Position and<br>Request Recruitment<br>Start ActionREQUEST RECRUITMENT60New Prof/Admin Faculty Position<br>Start ActionCREATE A NEW WORK PLAN70Modify Prof/Admin Faculty Position<br>                                                                                                    | New Classified/Wage Position                                                  | CREATE A NEW EMPLOYEE WORK<br>PROFILE (EWP)     | 30               | E   |
| New Prof/Admin Faculty Position and Request<br>Start ActionREQUEST RECRUITMENT50Modify Prof/Admin Faculty Position and<br>Request Recruitment<br>Start ActionREQUEST RECRUITMENT60New Prof/Admin Faculty Position<br>                                                                                                    | Modify Classified/Wage Position                                               | MODIFY/UPDATE AN EMPLOYEE WORK<br>PROFILE (EWP) | 40               |     |
| Modify Prof/Admin Faculty Position and<br>Start ActionREQUEST RECRUITMENT60New Prof/Admin Faculty Position<br>Start ActionCREATE A NEW WORK PLAN70Modify Prof/Admin Faculty Position<br>Start ActionMODIFY/UPDATE A WORK PLAN80New Teaching Faculty Position and Request<br>                                                                                                    | New Prof/Admin Faculty Position and Request<br>Recruitment<br>Start Action    | REQUEST RECRUITMENT                             | 50               |     |
| New Prof/Admin Faculty Position<br>Start ActionCREATE A NEW WORK PLAN70Modify Prof/Admin Faculty Position<br>Start ActionMODIFY/UPDATE A WORK PLAN80New Teaching Faculty Position and Request<br>Start ActionREQUEST RECRUITMENT90Modify Teaching Faculty Position and Request<br>Start ActionREQUEST RECRUITMENT100New Teaching Faculty PositionCREATE A NEW POSITION DESCRIPTION110New Teaching Faculty PositionCREATE A NEW POSITION DESCRIPTION120                                                                                                    | Modify Prof/Admin Faculty Position and<br>Request Recruitment<br>Start Action | REQUEST RECRUITMENT                             | 60               |     |
| Modify Prof/Admin Faculty Position<br>Start ActionMODIFY/UPDATE A WORK PLAN80New Teaching Faculty Position and Request<br>Start ActionREQUEST RECRUITMENT90Modify Teaching Faculty Position and Request<br>Recruitment<br>Start ActionREQUEST RECRUITMENT90Modify Teaching Faculty Position and Request<br>Recruitment<br>Start ActionREQUEST RECRUITMENT100New Teaching Faculty Position<br>                                                                                                    | New Prof/Admin Faculty Position<br>Start Action                               | CREATE A NEW WORK PLAN                          | 70               |     |
| New Teaching Faculty Position and Request<br>Start ActionREQUEST RECRUITMENT90Modify Teaching Faculty Position and Request<br>Start ActionREQUEST RECRUITMENT100New Teaching Faculty Position<br>Start ActionCREATE A NEW POSITION DESCRIPTION110Modify Teaching Faculty Position<br>                                                                                                    | Modify Prof/Admin Faculty Position<br>Start Action                            | MODIFY/UPDATE A WORK PLAN                       | 80               |     |
| Modify Teaching Faculty Position and Request<br>Recruitment<br>Start ActionREQUEST RECRUITMENT100New Teaching Faculty Position<br>Start ActionCREATE A NEW POSITION DESCRIPTION110Modify Teaching Faculty Position<br>                                                                                                    | New Teaching Faculty Position and Request<br>Recruitment<br>Start Action      | REQUEST RECRUITMENT                             | 90               |     |
| New Teaching Faculty Position         CREATE A NEW POSITION DESCRIPTION         110           Modify Teaching Faculty Position         MODIFY/UPDATE A POSITION<br>DESCRIPTION         120                                                                                                    | Modify Teaching Faculty Position and Request<br>Recruitment<br>Start Action   | REQUEST RECRUITMENT                             | 100              |     |
| Modify Teaching Faculty Position         MODIFY/UPDATE A POSITION         120           Start Action         DESCRIPTION         120                                                                                                    | New Teaching Faculty Position<br>Start Action                                 | CREATE A NEW POSITION DESCRIPTION               | 110              |     |
|                                                                                                    | Modify Teaching Faculty Position                                              | MODIFY/UPDATE A POSITION<br>DESCRIPTION         | 120              |     |

- 3. Click on Start Action.
- 4. Complete or verify the information on the Proposed Classification tab.

- 5. Select a **Role Title** if needed, then click on **Save**, then choose **Continue to Next Page**.
- 6. Review and edit the information on the **Position Details** tab. The information on this tab will be the foundation of the posting advertised. Pay special attention to the job duties as well as the <u>KSA</u>s.

| Eile Edit <u>Vi</u> ew Higtory <u>B</u> ookmarks <u>T</u> ools <u>H</u> elp                                                                                                    | ()) |
|----------------------------------------------------------------------------------------------------|-----|
| UNIVERSITY OF<br>MARY WASHINGTON                                                                                                    |     |
| HUMAN<br>RESOURCES<br>JOB POSTINGS                                                                                                    |     |
| • welcome Sample HR Administrator. You are logged in as Supervisor Sample.       Tuesday, April 17, 2007         • welcome Sample HR Administrator. You are logged in as Supervisor Sample.       Tuesday, April 17, 2007         • welcome Sample HR Administrator. You are logged in as Supervisor Sample.       Tuesday, April 17, 2007         • welcome Sample HR Administrator. You are logged in as Supervisor Sample.       Tuesday, April 17, 2007         • welcome Sample HR Administrator. You are logged in as Supervisor Sample.       Tuesday, April 17, 2007         • welcome Sample HR Administrator. You are logged in as Supervisor Sample.       Tuesday, April 17, 2007         • welcome Sample HR Administrator. You are logged in as Supervisor Sample.       Tuesday, April 17, 2007         • search HIRING       Create New Classifed/Wage Position and Request Recruitment                                                                                                    |     |
| PROPOSALS         Proposed         Position         Core         Special         Physical         Supplemental         Posting           BEGIN NEW ACTION         Classification         Details         Responsibilities         Assignments         Requirements         Documentation         Form         Comments                                                                                                    |     |
| PENDING ACTIONS     << RETURN TO PREVIOUS                                                                                                    | =   |
| LOGOUT OF<br>SUPERVISOR/MANAGER *Required information is denoted with an asterisk.<br>PART 1: Position                                                                                                    |     |
| Identification Information Agency Name & Code:                                                                                                    |     |
| Division/Department: Not Assigned                                                                                                    | _   |
| Departmental Users with     Access:     Access:     Acceces:     Access:     Access:     Access:     Access:     Access: |     |
| Work Location Code:                                                                                                    |     |
| Occupational Family & Career Group                                                                                                    |     |
| Class Title: Accountant                                                                                                    |     |
| Class Code: 23414                                                                                                    |     |
| Pay Band: 4                                                                                                    |     |
| Employee Class No Response 💌                                                                                                    |     |
| Position Title:                                                                                                    |     |
| SOC Title:                                                                                                    | ~   |

7. Review the information on the other tabs, and complete the information that is appropriate on each tab.

| Proposed Posi      | sition <u>Core</u>             | <u>Special</u> | <u>Physical</u>     | Posting | Comments |
|--------------------|--------------------------------|----------------|---------------------|---------|----------|
| Classification Det | etails <u>Responsibilities</u> | Assignments    | <u>Requirements</u> | Form    |          |

8. Make sure that you **Save** the information on each tab before continuing to the next tab. Use the **Continue to Next Page** button to navigate through the Request.

9. On the **View Summary** screen, review the summary information provided. If the information does not need editing, you may:

| Action Status                                                                                                    |  |
|----------------------------------------------------------------------------------------------------|--|
| <ul> <li>Save Action Without Submitting</li> <li>Approve for Posting (Classified/Wage Position Description Modified)</li> </ul> |  |
| CANCEL CONTINUE                                                                                                    |  |

- a. Save without Submitting (no request will be taken on this unless you submit to the next level).
- b. Submit Action to HR for Initial Review.
- 10. Click the Continue button either at the top or the bottom of this page.
- 11. Press Confirm to complete this step.

| 🕹 UMW User Site - Mozi                                          | lla Firefox                                                                                        | _ 🗆 🔀             |
|-----------------------------------------------------------------|----------------------------------------------------------------------------------------------------|-------------------|
| <u>File E</u> dit <u>V</u> iew Hi <u>s</u> tory                 | Bookmarks Iools Help                                                                               | $\langle \rangle$ |
| UNIVERSITY OF<br>MARY WASHINGTON                                |                                                                                                    |                   |
| HUMAN<br>RESOURCES                                              |                                                                                                    |                   |
| ACTIVE POSTINGS                                                 | • Welcome Sample HR Administrator. You are logged in as Supervisor Sample. Tuesday, April 17, 2007 |                   |
| PENDING POSTINGS<br>HISTORICAL POSTINGS<br>SEARCH HIRING        | Confirm Change Action Status                                                                       |                   |
| PROPOSALS POSITION DESCRIPTIONS BEGIN NEW ACTION SEARCH ACTIONS | You are about to change this action to the following status:                                       |                   |
| PENDING ACTIONS                                                 | Action Status                                                                                      |                   |
| ADMIN<br>HOME<br>LOGOUT<br>LOGOUT OF<br>SUPERVISOR/MANAGER      | Submit Action to HR for Initial Review       GO BACK     CONFIRM                                   |                   |
|                                                                 |                                                                                                    |                   |
|                                                                 |                                                                                                    |                   |

The details of your position description are NOT SAVED until you complete this step.

#### **Supplemental Documentation**

Along with other tabs customized to your specific organization, you may have additional documentation to support your Position Description/Posting request. For example, memos or organizational charts may be requested when creating a new Position Description. You may attach a particular document by clicking the Attach link next to the specific type of document you want to attach to your position.

| 🕲 UMW User Site - Mozil                                               | la Firefox                                      | <b>5</b> T                                                                                                    |                                                |                                  |  |
|-----------------------------------------------------------------------|-------------------------------------------------|----------------------------------------------------------------------------------------------------|------------------------------------------------|----------------------------------|--|
| <u>Eile E</u> dit <u>V</u> iew Hi <u>s</u> tory                       | <u>B</u> ookmarks <u>T</u> ools <u>H</u> elp    |                                                                                                    |                                                |                                  |  |
| UNIVERSITY OF<br>MARY WASHINGTON                                      |                                                 |                                                                                                    |                                                |                                  |  |
| HUMAN<br>RESOURCES                                                    |                                                 | le de la companya de la companya de la companya de la companya de la companya de la companya de la companya de |                                                |                                  |  |
| ACTIVE POSTINGS                                                       | <ul> <li>Welcome Sample HR Admir</li> </ul>     | <b>istrator</b> . You are logged in as                                                                         | Supervisor Sample.                             | Tuesday, April 17, 2007          |  |
| PENDING POSTINGS<br>HISTORICAL POSTINGS<br>SEARCH HIRING<br>PROPOSALS | Create New Cla                                  | ssifed/Wage Po                                                                                                 | sition and Reques                              | t Recruitment                    |  |
| POSITION DESCRIPTIONS<br>BEGIN NEW ACTION<br>SEARCH ACTIONS           | Proposed Position<br>Classification Details Res | <u>Core</u> <u>Special</u><br>sponsibilities <u>Assignments</u>                                                | Physical Supplement<br>Requirements Documentat | tal Posting<br>ion Form Comments |  |
| PENDING ACTIONS                                                       | 2 Records                                       |                                                                                                    |                                                |                                  |  |
| ADMIN                                                                 | Attach / Remove                                 | Document Type                                                                                                  | Attached Document                              | View Document                    |  |
| HOME                                                                  | Attach                                          | Competency Model                                                                                               | Not Attached                                   |                                  |  |
| LOGOUT<br>LOGOUT OF                                                   | Attach                                          | Organizational Chart                                                                                           | Not Attached                                   |                                  |  |
| SUPERVISOR/MANAGER                                                    | <u>Headen</u>                                   | organizational charc                                                                                           | Hot Hetdenida                                  |                                  |  |
|                                                                       | < RETURN TO PREVIO<br>SAVE AND STAY ON THI      | US SPAGE                                                                                                    | CONTINUE TO NEXT PAGE                          |                                  |  |
|                                                                       | CANCEL PREVIEW                                  | ACTION                                                                                                    |                                                |                                  |  |

Once you have selected the document type you wish to upload you will have 2 options:

- You may browse for the file if you have it stored on your computer in one of the following formats:
  - Adobe Acrobat
  - Microsoft Word
  - Microsoft Excel
- You may copy and paste and/or type text into the large text area at the bottom of the screen if you do not have your document in one of the above formats or if you do not have your document saved on your computer.

| 😻 UMW User Site - Mozill                                              | la Firefox                                                                                                    |         |
|-----------------------------------------------------------------------|----------------------------------------------------------------------------------------------------|---------|
| <u>F</u> ile <u>E</u> dit ⊻iew History                                | Bookmarks Iools Help                                                                                                    | $\sim$  |
| UNIVERSITY OF<br>MARY WASHINGTON                                      |                                                                                                    |         |
| HUMAN<br>RESOURCES                                                    |                                                                                                    |         |
| ACTIVE POSTINGS                                                       | Welcome Sample HR Administrator. You are logged in as Supervisor Sample.     Tuesday, April 17, 2007                                                      | <u></u> |
| PENDING POSTINGS<br>HISTORICAL POSTINGS<br>SEARCH HIRING<br>DPDDOSALS | Create New Classifed/Wage Position and Request Recruitment                                                                                                |         |
| POSITION DESCRIPTIONS<br>BEGIN NEW ACTION<br>SEARCH ACTIONS           | Proposed Position Core Special Physical Supplemental Posting Comments Classification Details Responsibilities Assignments Requirements Documentation Form |         |
| PENDING ACTIONS                                                       | Return to Previous                                                                                                    |         |
| ADMIN                                                                 | Please choose one of the following methods to associate a dogument                                                                                        |         |
| LOGOUT                                                                |                                                                                                    |         |
| LOGOUT OF<br>SUPERVISOR/MANAGER                                       | Upload a new document:                                                                                                    |         |
|                                                                       | Browse below to select a document to associate.                                                                                                    |         |
|                                                                       | File: Browse                                                                                                    |         |
|                                                                       | ATTACH                                                                                                    |         |
|                                                                       |                                                                                                    | =       |
|                                                                       | Pasto a now document                                                                                                    |         |
|                                                                       | Place affect can and pasts document text or time from exactly into the her value to prescripte a                                                          |         |
|                                                                       | document.                                                                                                    |         |
|                                                                       | Text:                                                                                                    |         |
|                                                                       |                                                                                                    |         |
|                                                                       |                                                                                                    |         |
|                                                                       |                                                                                                    |         |
|                                                                       |                                                                                                    |         |
|                                                                       |                                                                                                    |         |
|                                                                       |                                                                                                    |         |
|                                                                       | ATTACH                                                                                                    |         |
|                                                                       |                                                                                                    |         |
|                                                                       |                                                                                                    |         |
|                                                                       | Return to Previous                                                                                                    |         |
|                                                                       |                                                                                                    |         |
|                                                                       | SAVE AND STAY ON THIS DACE                                                                                                    | ~       |

### **Searching Existing Position Descriptions**

Other than requests that will create a brand new position description in the system, most requests will be modifications to existing position descriptions. Whether this involves a change in classification or not, we are still just updating the official position description with new information.

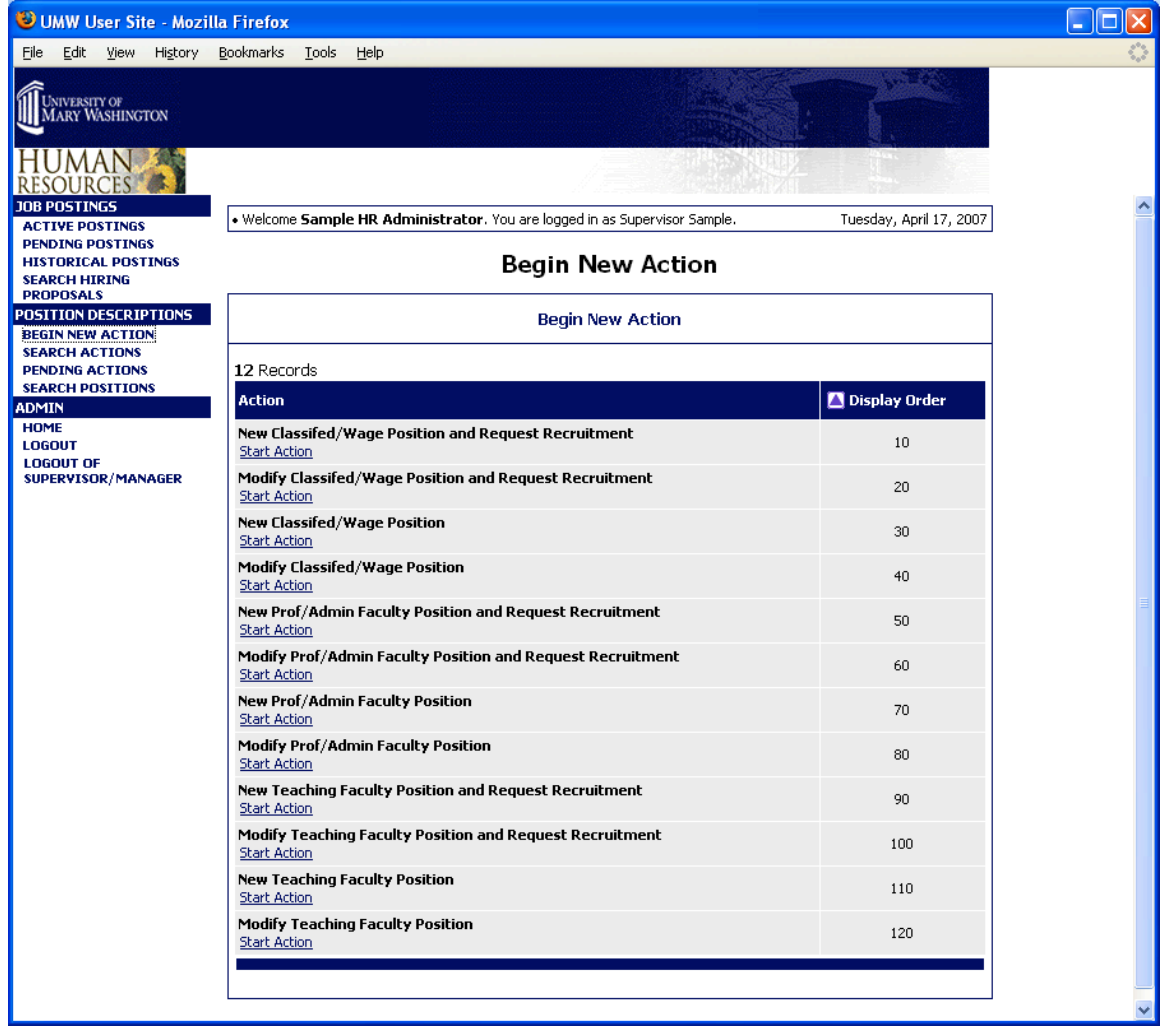

Select the request you wish to begin. For this example, **Modify Classified/Wage Position** has been selected.

Once you have started your request, you must find the existing position description you wish to modify. You should see a screen similar to the following:

| 🕲 UMW User Site - Mozi                                                                   | illa Firefox                                                                                                    |            |
|------------------------------------------------------------------------------------------|----------------------------------------------------------------------------------------------------|------------|
| <u> Eile E</u> dit <u>V</u> iew History                                                  | Bookmarks Iools Help                                                                                                    | $\diamond$ |
| UNIVERSITY OF<br>MARY WASHINGTON                                                         |                                                                                                    |            |
| HUMAN<br>RESOURCES<br>JOB POSTINGS                                                       |                                                                                                    |            |
| ACTIVE POSTINGS<br>PENDING POSTINGS<br>HISTORICAL POSTINGS<br>SEARCH HIRING<br>PROPOSALS | Welcome Sample HR Administrator. You are logged in as Supervisor Sample. Tuesday, April 17, 2007      Modify Classifed/Wage Position |            |
| POSITION DESCRIPTIONS<br>BEGIN NEW ACTION                                                | Search Positions to Begin Action On                                                                                                  |            |
| SEARCH ACTIONS<br>PENDING ACTIONS<br>SEARCH POSITIONS                                    | Position Number Employee First Name                                                                                                  |            |
| ADMIN<br>HOME                                                                            | Employee Last Class Title                                                                                                    |            |
| LOGOUT<br>LOGOUT OF<br>SUPERVISOR/MANAGER                                                | SEARCH CLEAR RESULTS                                                                                                    |            |
|                                                                                          | CANCELACTION                                                                                                    |            |
|                                                                                          |                                                                                                    |            |

#### **Searching Position Descriptions**

You may filter your selection by specific search criteria, or you may leave the search criteria blank to retrieve all of the approved position descriptions you have access to in the system.

| 🕹 UMW User Site - Mozi                                   | lla Firefox                                |                                             |                   |                       |                                                                                  |
|----------------------------------------------------------|--------------------------------------------|---------------------------------------------|-------------------|-----------------------|----------------------------------------------------------------------------------|
| <u>File Edit View History</u>                            | <u>B</u> ookmarks <u>T</u> ools <u>H</u> e | lp                                          |                   |                       |                                                                                  |
| UNIVERSITY OF<br>MARY WASHINGTON                         |                                            |                                             |                   | ATRA AL               | RÉ                                                                               |
| HUMAN                                                    |                                            |                                             |                   |                       |                                                                                  |
| RESOURCES                                                |                                            |                                             |                   |                       |                                                                                  |
| ACTIVE POSTINGS                                          | • Welcome Sample HI                        | R Administrator. You are                    | logged in as Supe | ervisor Sample.       | Tuesday, April 17, 2007                                                          |
| PENDING POSTINGS<br>HISTORICAL POSTINGS<br>SEARCH HIRING |                                            | Modify Cla                                  | ssifed/W          | /age Positi           | on                                                                               |
| POSITION DESCRIPTIONS<br>BEGIN NEW ACTION                |                                            | Choose Position                             | Description       | to Begin Action       | i On                                                                             |
| SEARCH ACTIONS<br>PENDING ACTIONS                        | 13 Records                                 |                                             |                   |                       |                                                                                  |
| SEARCH POSITIONS<br>ADMIN                                | 🔽 Class Title                              |                                             | Class<br>Code     | Employee<br>Last Name | 🔽 Last Action                                                                    |
| HOME<br>LOGOUT<br>LOGOUT OF<br>SUPERVISOR/MANAGER        | Professor<br>Start Action                  | <br><u>Get Reports List</u>                 | 01016             | Chiang                | Position Description Template<br>in System (Needs Update)<br><u>View History</u> |
|                                                          | Lecturer<br>Start Action                   | <br>Get Reports List                        | 01011             | Dean                  | Position Description Template<br>in System (Needs Update)<br><u>View History</u> |
|                                                          | Asst Professor<br>Start Action             | <br>Get Reports List                        | 01014             | Edmunds               | Position Description Template<br>in System (Needs Update)<br><u>View History</u> |
|                                                          | Asst Professor<br>Start Action             | <br>Get Reports List                        | 01014             | Helmstutler           | Position Description Template<br>in System (Needs Update)<br><u>View History</u> |
|                                                          | Professor<br>Start Action                  | <sub>Get Reports List</sub>                 | 01016             | Hydorn                | Position Description Template<br>in System (Needs Update)<br><u>View History</u> |
|                                                          | Program Support 1<br>Start Action          | echnician<br>   <sub>Get Reports List</sub> | 11045             | Johnson               | Position Description Template<br>in System (Needs Update)<br><u>View History</u> |
|                                                          | Professor<br>Start Action                  | <br><u>Get Reports List</u>                 | 01016             | Konieczny             | Position Description Template<br>in System (Needs Update)<br><u>View History</u> |
|                                                          | Professor<br>Start Action                  | <br><u>Get Reports List</u>                 | 01016             | Lehman                | Position Description Template<br>in System (Needs Update)<br><u>View History</u> |
|                                                          | Asst Professor<br>Start Action             | <br><u>Get Reports List</u>                 | 01014             | Mangum                | Position Description Template<br>in System (Needs Update)<br><u>View History</u> |
|                                                          | Asst Professor<br>Start Action             | <br><u>Get Reports List</u>                 | 01014             | Mellinger             | Position Description Template<br>in System (Needs Update)<br><u>View History</u> |
|                                                          | Professor                                  |                                             |                   |                       | Position Description Template                                                    |

1. Once you have found the position you would like to modify, click the Start Action link below the position title.

|                                | Choose Positio      | n Description | to Begin Action | i On                                                                             |
|--------------------------------|---------------------|---------------|-----------------|----------------------------------------------------------------------------------|
| 13 Records                     |                     |               |                 |                                                                                  |
| 👿 Class Title                  |                     | Class<br>Code | Last Name       | Tast Action                                                                      |
| Professor<br>Start Action      | Get Reports List    | 01016         | Chiang          | Position Description Template<br>in System (Needs Update)<br><u>View History</u> |
| Lecturer<br>Start Action       | Get Reports List    | 01011         | Dean            | Position Description Template<br>in System (Needs Update)<br><u>View History</u> |
| Asst Professor<br>Start Action | Get Reports List    | 01014         | Edmunds         | Position Description Template<br>in System (Needs Update)<br><u>View History</u> |
| Asst Professor<br>Start Action | II Get Reports List | 01014         | Heimstutler     | Position Description Template<br>in System (Needs Update)<br><u>View History</u> |
| Professor<br>Start Action      | II Get Reports List | 01016         | Hydorn          | Position Description Template<br>in System (Needs Update)<br><u>View History</u> |
| Proof Support                  | t Technician        | 11045         | Johnson         | Position Description Template<br>in System (Needs Update)<br><u>View History</u> |
| Professor<br>Start Action      | Get Reports List    | 01016         | Konieczny       | Position Description Template<br>in System (Needs Update)<br><u>View History</u> |
| Professor<br>Start Action      | II Get Reports List | 01016         | Lehman          | Position Description Template<br>in System (Needs Update)<br><u>View History</u> |
| Asst Professor<br>Start Action | II Get Reports List | 01014         | Mangum          | Position Description Template<br>in System (Needs Update)<br><u>View History</u> |
| Asst Professor<br>Start Action | II Get Reports List | 01014         | Mellinger       | Position Description Template<br>in System (Needs Update)<br><u>View History</u> |
| Professor                      |                     |               |                 | Position Description Template                                                    |

2. You will be taken back to a tab view where you can modify the details of the position description.

| 😻 UMW User Site - Mozilla F                                     | refox                                                             |                                                                                                    |          |  |  |  |  |
|-----------------------------------------------------------------|-------------------------------------------------------------------|----------------------------------------------------------------------------------------------------|----------|--|--|--|--|
| <u>File Edit View His</u> tory <u>B</u> oo                      | marks <u>T</u> ools <u>H</u> elp                                  |                                                                                                    |          |  |  |  |  |
| UNIVERSITY OF<br>MARY WASHINGTON                                |                                                                   |                                                                                                    |          |  |  |  |  |
| HUMAN<br>RESOURCES<br>JOB POSTINGS                              | Welcome <b>Sample HD Admini</b>                                   | strator You are looped in as Supervicer Sample Tuesday, April 17, 2007                                                                                              | <u>^</u> |  |  |  |  |
| ACTIVE POSTINGS                                                 | Create Modify Classifed/Wage Position                             |                                                                                                    |          |  |  |  |  |
| PROPOSALS POSITION DESCRIPTIONS BEGIN NEW ACTION SEAPCH ACTIONS | urrent <u>Proposed</u> Positi<br>Title <u>Classification</u> Deta | tion <u>Core</u> <u>Special</u> <u>Physical</u> <u>Supplemental</u> <u>Comments</u><br>Responsibilities <u>Assignments</u> <u>Requirements</u> <u>Documentation</u> |          |  |  |  |  |
| PENDING ACTIONS<br>SEARCH POSITIONS<br>ADMIN<br>HOME            | << RETURN TO PREVIOU                                              | S CONTINUE TO NEXT PAGE >>                                                                                                    |          |  |  |  |  |
| LOGOUT<br>LOGOUT OF<br>SUPERVISOR/MANAGER                       | Required information is denoted                                   | d with an asterisk.                                                                                                    |          |  |  |  |  |
|                                                                 | Employee First Name:                                              |                                                                                                    |          |  |  |  |  |
|                                                                 | Employee Last Name:                                               |                                                                                                    |          |  |  |  |  |
|                                                                 | Employee ID Number:                                               |                                                                                                    |          |  |  |  |  |
|                                                                 | PART 1: Position<br>Identification<br>Information                 |                                                                                                    |          |  |  |  |  |
|                                                                 | Position Number:                                                  | 000250                                                                                                    |          |  |  |  |  |
|                                                                 | Agency Name & Code:                                               | University of Mary Washington 215                                                                                                    |          |  |  |  |  |
|                                                                 | * Division/Department:                                            | Human Resources 💌                                                                                                    |          |  |  |  |  |
|                                                                 | <ul> <li>Departmental Users with</li> <li>Access:</li> </ul>      | Not Selected Selected No Response                                                                                                    |          |  |  |  |  |
|                                                                 | Work Location Code:                                               | 630                                                                                                    |          |  |  |  |  |
|                                                                 | Occupational Family &<br>Career Group                             |                                                                                                    | ~        |  |  |  |  |

- **NOTE**: The information is already filled in from the official position you are modifying. It is not necessary to start from scratch each time you want to modify an existing position.
  - 3. Continue from Step 5 (above). Modify information as appropriate.

After logging in to the system, if you have an active search that is currently accepting applications, you will see a screen that looks similar to the following:

| 🐸 UMW User Site - Moz                                                                       | illa Firefox                                     |                                                                                                    |                |                    |                     |                      |                 |                   |  |
|---------------------------------------------------------------------------------------------|--------------------------------------------------|----------------------------------------------------------------------------------------------------|----------------|--------------------|---------------------|----------------------|-----------------|-------------------|--|
| <u>File Edit View History</u>                                                               | <u>B</u> ookmarks                                | <u>T</u> ools <u>H</u> elp                                                                                                    |                |                    |                     |                      |                 |                   |  |
| UNIVERSITY OF<br>MARY WASHINGTON                                                            |                                                  |                                                                                                    |                |                    |                     |                      | R               |                   |  |
| HUMAN<br>RESOURCES<br>JOB POSTINGS                                                          | • Welcome                                        | Sample HD Ad                                                                                                    | ministrator V  | ou are logged in   | as Supervisor       | Sample               | Tuesday         | 4 April 17, 2007  |  |
| ACTIVE POSTINGS<br>PENDING POSTINGS<br>HISTORICAL POSTINGS<br>SEARCH HIRING                 | - Holdonio                                       | Welcome Sample RK Administrator. You are logged in as supervisor sample.     Tuesday, April 17, 2007     Online System                                              |                |                    |                     |                      |                 |                   |  |
| PROPOSALS<br>POSITION DESCRIPTIONS<br>BEGIN NEW ACTION<br>SEARCH ACTIONS<br>PENDING ACTIONS | Superviso<br>View / Down                         | Supervisor/Manager's Guide<br><u>View / Download</u><br>To view the position details, click on the "View" link below the Title. To sort by any column, click on the |                |                    |                     |                      |                 |                   |  |
| SEARCH POSITIONS<br>ADMIN<br>HOME<br>LOGOUT                                                 |                                                  | Active                                                                                                    |                |                    |                     |                      |                 |                   |  |
| SUPERVISOR/MANAGER                                                                          | 1 Record                                         | 1 Record                                                                                                    |                |                    |                     |                      |                 |                   |  |
|                                                                                             | <b>▼</b> Role<br>Title                           | Position<br>Title                                                                                                    | Posting Number | Apps In<br>Process | Job<br>Dpen<br>Date | Job<br>Close<br>Date | 👿 Department    | Posting<br>Status |  |
|                                                                                             | Admin<br>and<br>Office<br>Spec II<br><u>View</u> |                                                                                                    | 0070003        | 2                  | 04-17-2007          |                      | Human Resources | Posted            |  |
|                                                                                             |                                                  |                                                                                                    |                |                    |                     |                      |                 |                   |  |

Underneath the Open Positions heading on the left navigation bar, you are presented with the option to View Active and View Historical.

Active Postings: Postings that are Active are either:

- Currently posted on the applicant site, or
- No longer posted but contain applicants still under review

**Historical Postings:** Postings that are Historical are either:

- Filled and are no longer listed on the applicant website
- Cancelled and therefore not listed on the applicant website

To view the details of a specific Posting, including the description and the Applicants to that Posting:

1. Click on the word View below the relevant title. This will bring you to a screen similar to the following:

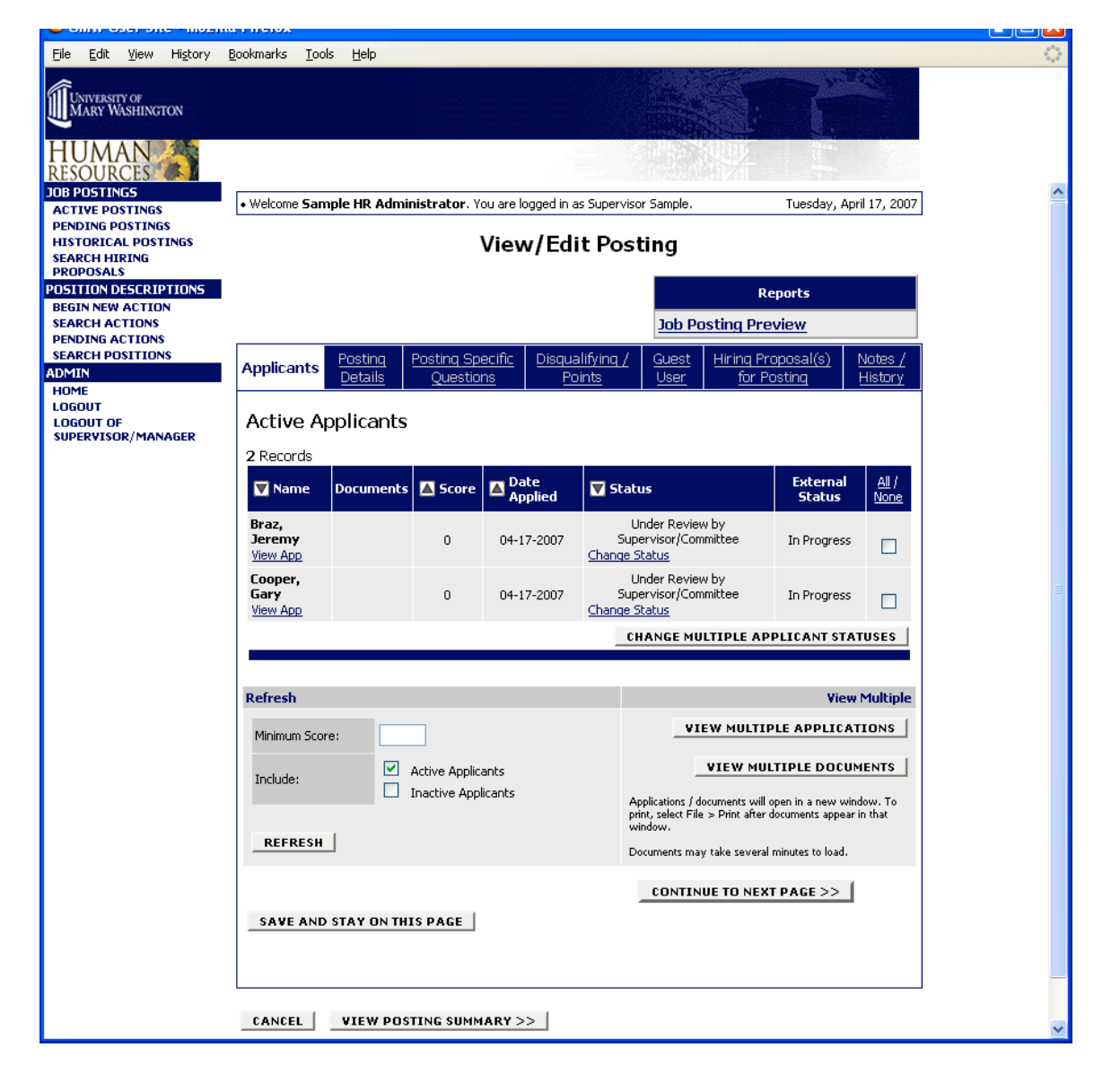

You will notice the posting data is divided into tabs, listed across the top, starting with Applicants. This first tab lists the Applicants who have applied to this Posting. Additional information is also provided on this screen, including their date applied, status, etc. You may click through the other tabs at the top of the screen to view more details about the Posting.

From the screen shown above you may perform a number of tasks, including:

- Sort and view applicants by different criteria
- Print applications and documents
- Change an applicant's status

#### **Viewing and Printing Applications**

To view and print a single application:

1. Click the link View Application under the applicant's name from the Active Applicants screen (the screen shown on the previous page).

2. After clicking on this link, a screen similar to the following will appear in a new browser window. It may take a few moments for the information to load into the new window.

| Shttps://training321.peopleadmin.com - Applicant Information - Mozilla Firefox                                                                  |                                                                           |                                                              |                                                                                                    |                                                                                                    |                                                                             |     |  |
|----------------------------------------------------------------------------------------------------|---------------------------------------------------------------------------|--------------------------------------------------------------|----------------------------------------------------------------------------------------------------|----------------------------------------------------------------------------------------------------|-----------------------------------------------------------------------------|-----|--|
| Ele Edit View History                                                                                                    | <u>B</u> ooka                                                             | narks <u>⊺</u> ools <u>H</u> elp                             |                                                                                                    |                                                                                                    |                                                                             | 0   |  |
| University of<br>MARY WASH                                                                                                    | ,<br>IN(                                                                  | GTON E                                                       | mployment                                                                                                    | A                                                                                                    | one window<br>opplication                                                   | 2   |  |
| Posting Number:                                                                                                    |                                                                           |                                                              | Position Title:                                                                                                    |                                                                                                    |                                                                             | ] ] |  |
| 0070003                                                                                                    |                                                                           |                                                              | Finan Svcs Spec I                                                                                                    | _                                                                                                    |                                                                             |     |  |
| Personal Information First Name: Address: City: 1701 College Avenue                                                                             |                                                                           | Last Name:<br>State (enter NA if a non US<br>address):<br>VA | SJ<br>24<br>22                                                                                                    | iffic<br>o Code:<br>401                                                                                                    |                                                                             |     |  |
| Country:                                                                                                    | Primary Contact Number:                                                   |                                                              | Alternate Contact Number:                                                                                                    | œ                                                                                                    | her Contact Number:                                                         | 1   |  |
| u.s.                                                                                                    |                                                                           |                                                              |                                                                                                    |                                                                                                    |                                                                             |     |  |
| Enail Address:<br>training@peopleadmin.com                                                                                                    |                                                                           | ck which shift you will ept:                                 | Specify shift hours:                                                                                                    | Check all employment statuses<br>you will accept.                                                                                                  |                                                                             |     |  |
|                                                                                                    |                                                                           | Day                                                          |                                                                                                    |                                                                                                    | Full-time (salaried                                                         |     |  |
|                                                                                                    |                                                                           | Evening                                                      |                                                                                                    |                                                                                                    | Part-time (salaried                                                         |     |  |
|                                                                                                    |                                                                           | Rotating                                                     |                                                                                                    |                                                                                                    | with leave benefits                                                         |     |  |
|                                                                                                    |                                                                           | Weekends                                                     |                                                                                                    |                                                                                                    | Hourly/wage (no                                                             |     |  |
|                                                                                                    |                                                                           |                                                              | 1                                                                                                    | ŀ                                                                                                    | benefits)                                                                   |     |  |
|                                                                                                    | 1                                                                         |                                                              |                                                                                                    | Ļ                                                                                                    | Weekends                                                                    |     |  |
| If Part-Time, specify:                                                                                                    | Are you willing to accept<br>enployment which requires<br>you to travel?: |                                                              | Are you willing to provide your<br>own transportation if<br>necessary for your<br>employment?:<br>Yee                                              | For purposes of compliance<br>with The Immigration Reform<br>and Control Act, are you legally<br>eligible for employment in the<br>United States?: |                                                                             |     |  |
|                                                                                                    |                                                                           | lo                                                           |                                                                                                    |                                                                                                    |                                                                             |     |  |
|                                                                                                    | N a                                                                       | res, during the day<br>mly                                   |                                                                                                    |                                                                                                    | ·s                                                                          |     |  |
|                                                                                                    | x                                                                         | es, occasionally<br>wernight                                 |                                                                                                    |                                                                                                    |                                                                             |     |  |
|                                                                                                    | No.                                                                       | es, frequently<br>vernight                                   |                                                                                                    |                                                                                                    |                                                                             |     |  |
|                                                                                                    | V                                                                         | Veekends                                                     | 1                                                                                                    |                                                                                                    |                                                                             |     |  |
| Section 22-2804 of the Code of<br>Virginia prohibits any board,<br>commission, department,<br>agency, institution, or<br>instrumentality of the | H no                                                                      | , state reason:                                              | For purposes of compliance<br>with Section 22-2903 of the<br>Code of Visginia, are you a<br>veteran who received an<br>honorable discharge and has | ≝ y<br>∀k<br>37<br>Ho                                                                                                    | res, did you serve during the<br>stnam Conflict 22861 -<br>757:<br>Response |     |  |

3. Select File>Print from your browser's menu to print the applications.

There is a signature line at the bottom of the page for obtaining the applicant's signature.

4. To close the window, click the Close Window link, or click the X in the upper right-hand corner of the window (this will NOT log you out of the system – it will simply return you to the list of Applicants on the View Applicants screen).

To view and print multiple applications at the same time, perform the following steps:

- 1. Check the boxes next to the corresponding Applicants whose applications you wish to print (or click the All/None link). These boxes are located on the right side of the page. (See top of next page.)
- 2. Click the View Multiple Applications button.
- 3. A new window will appear (it may take several moments to load). This window contains all the applications you selected to print.
- 4. Select File > Print from your browser's menu to print the application(s).

# Viewing and Printing Documents

This process is very similar to printing applications, except the documents appear in the Adobe Acrobat Reader software. This is done to preserve the integrity of the documents' formatting, and to assist in preventing viruses from entering the system via documents attached by Applicants.

To view and print a single document (such as a resume or cover letter) that the applicant attached when applying for the Posting:

- 1. Click the link of the document under the column labeled Documents from the Active Applicants screen.
- 2. After clicking the link, a new window will appear (it may take several moments to load) in Adobe Acrobat Reader. This window contains the document for the applicants you selected to print.
- 3. Select File>Print from the Adobe Acrobat Reader menu to print the document.
- 4. To close the window, click on the X in the upper right corner of the window (this will NOT log you out of the system it will simply return you to the list of applicants on the View Posting screen).

To view and print multiple documents at the same time, perform the following steps:

- 1. Check the boxes next to the corresponding applicants you wish to print (or click the All/None link). These boxes are located on the right side of the page.
- 2. Click the View Multiple Documents button.
- 3. Select File>Print from the Adobe Acrobat menu.

#### Logging Out

To ensure the security of the data provided by applicants, **the system will automatically log you out after 60 minutes if it detects no activity.** However, anytime you leave your computer we strongly recommend that you save any work in progress and Logout of the system by clicking on the logout link located on the bottom left side of your screen.